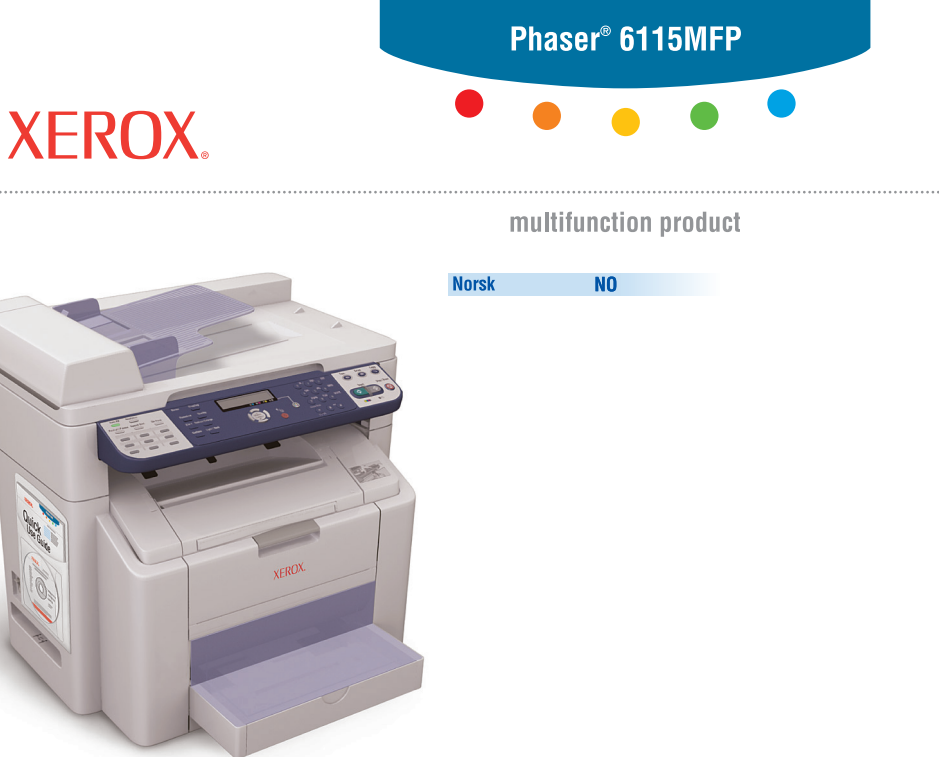

# Veiviseren for funksjonsoppsett

www.xerox.com/office/6115support

Opphavsrett © 2007 Xerox Corporation. Forbeholdt alle rettigheter. Upubliserte rettigheter forbeholdt i henhold til lover om opphavsrett i USA.

XEROX<sup>®</sup>, CentreWare<sup>®</sup>, ControlCentre<sup>®</sup>, Image Retriever<sup>®</sup>, Phaser<sup>®</sup> og Scan to PC Desktop<sup>®</sup> er varemerker for Xerox Corporation i USA og/eller i andre land.

Apple<sup>®</sup>, Bonjour<sup>®</sup>, Macintosh<sup>®</sup>, Mac OS<sup>®</sup> og Safari<sup>™</sup> er varemerker for Apple Computer, Inc. i USA og/eller andre land.

Microsoft<sup>®</sup>, Windows<sup>®</sup> og Windows Server<sup>TM</sup> er varemerker for Microsoft Corporation i USA og/eller andre land.

Firefox<sup>®</sup> er et varemerke for Mozilla Foundation.

Netscape<sup>®</sup> er et varemerke for Netscape Communications Corporation.

Nuance, PaperPort og OmniPage er varemerker eller registrerte varemerker for Nuance Communications, Inc. i USA og/eller andre land.

# Oversikt

Denne veiviseren for funksjonsoppsett geleider deg gjennom følgende trinn:

Trinn 1: Koble til produktet

Trinn 2: Installere drivere

#### Trinn 3: Åpne enhetsbehandlingsverktøyene

Les nøye gjennom dette dokumentet, og følg instruksjonene trinn for trinn.

Last ned og skriv ut *User Guide* (Brukerhåndboken) fra CD-ROMen *Software and Documentation* (programvare og dokumentasjon) når produktet er koblet til. Her finner du nærmere informasjon om å konfigurere og bruke produktet.

#### Oppsett av faksfunksjoner

For å kunne bruke faksfunksjonene i Phaser 6115MFP, må **Country Setup** (angivelse av land), **Date & Time** (dato og klokkeslett) og **User Fax Number** (brukerens faksnummer) være riktig konfigurert. Du finner instruksjoner om hvordan du gjør dette under *User Setup* i kapitlet *Product Management* i *User Guide*.

#### Oppsett av Skann til e-post (gjelder kun for nettverk)

For å kunne bruke Skann til e-post-funksjonen på Phaser 6115MFP, må opplysningene om **SMTP Server** være riktig konfigurert. Du finner instruksjoner om hvordan du gjør dette under *Setting Up the SMTP Server* i kapitlet *Scanning* i *User Guide*.

#### Tilleggsprogramvare

CD-ROMen Phaser 6115MFP Scan to PC Desktop inneholder følgende programvarepakker for Xerox- og tredjepartsskannere. Informasjon om hvordan programvaren skal installeres og brukes, finner du i brukerdokumentasjonen på CD-ROMen.

- OmniPage 10 SE
- PaperPort SE v4.0

### Trinn 1: Koble til produktet

Produktet kan kobles til via en Ethernet- eller USB-forbindelse. Hvilke produktfunksjoner som er tilgjengelige, avhenger av hvilken tilkoblingsmetode som benyttes. Se tabellen nedenfor.

| Funksjon                       | Windows 2000,<br>XP, Server 2003 | Macintosh OS X<br>(10.2 og høyere) |
|--------------------------------|----------------------------------|------------------------------------|
| Skriv ut                       | USB / TCP/IP                     | USB / TCP/IP                       |
| Kopier                         | USB / TCP/IP                     | USB / TCP/IP                       |
| Faks                           | USB / TCP/IP                     | USB / TCP/IP                       |
| Skann til program (TWAIN)      | USB                              | USB                                |
| Skann til e-post               | TCP/IP                           | TCP/IP                             |
| MFP ControlCentre (MCC)        | USB                              | lkke tilgjengelig                  |
| CentreWare Internett-tjenester | TCP/IP                           | TCP/IP                             |

Anbefalt oppsett: For at du skal kunne bruke alle funksjonene til produktet, anbefaler Xerox at du kobler til produktet både via USB og Ethernet. I diagrammet nedenfor finner du en oversikt over det anbefalte oppsettet.

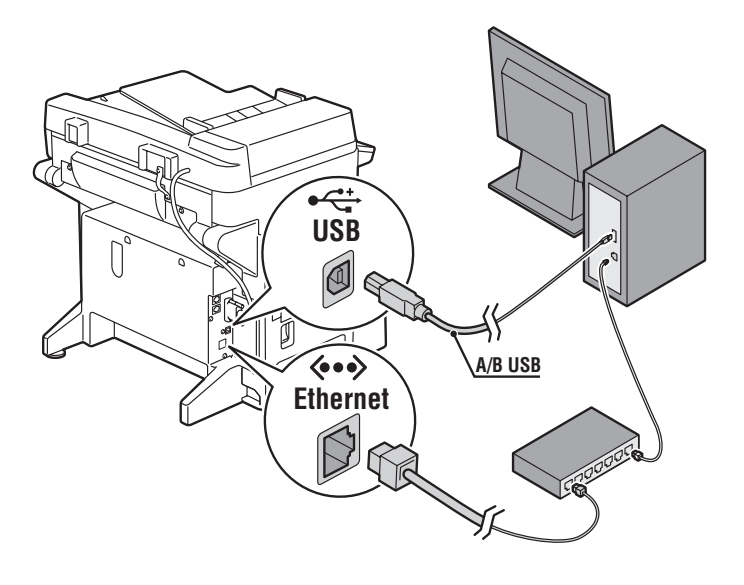

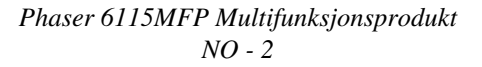

# USB-tilkobling

Til en lokal USB-tilkobling trenger du en standard USB-skriverkabel. Denne kabelen følger ikke med skriveren, men må kjøpes separat.

**Merk:** CentreWare IS og Skann til e-post er ikke tilgjengelige via en USB-tilkobling.

#### Koble til via USB

- 1. Kontroller at produktet er tilkoblet strøm, men slått av.
- 2. Koble den største pluggen på USB-kabelen til datamaskinen.
- **3.** Koble den minste pluggen til produktet.
- 4. Slå på Phaser 6115MFP.
- **5.** Installer driverne, gå til:
  - USB-installasjon for Windows på side 7.
  - USB-installasjon for Macintosh på side 9.

## Nettverkstilkobling

Bruk en Ethernet-tilkobling med to parkabler (kategori 5/RJ-45) og en Ethernet-hub eller -ruter. Hvis datamaskinen er en del av et større nettverk, må du ta kontakt med nettverksadministrator for å få tak i de nødvendige TCP/IP-adressene og eventuell annen konfigurasjonsinformasjon.

**Merk:** Du kan ikke skanne til programmer eller bruke MCCprogramvaren over en nettverksforbindelse.

#### Lokalt nettverk

Et lokalt nettverk, eller *LAN*, er en samling datamaskiner, skrivere og andre enheter som er sammenkoblet og som kan utveksle informasjon. De vanligste lokale nettverkene, bruker Ethernet og TCP/IP-protokollen for å kommunisere.

- **TCP/IP** krever at alle enhetene er tildelt en unik IP-adresse, på samme måte som man har unike telefonnumre.
- IP-adressene kan allokeres **manuelt** (**statisk**) av brukeren.
- IP-adressene kan allokeres automatisk (dynamisk) av en DHCP-server, som er integrert i ruteren. En gyldig IP-adresse hentes fra DHCP-serveren når Xerox-produktet kobles til det lokale nettverket.

Hvis du vil vite mer om nettverk og protokoller, kan du slå opp i *brukerhåndboken.* 

#### Manuell allokering av produktets IP-adresse

- 1. Trykk på knappen Meny/velg på kontrollpanelet.
- 2. Bruk så pil opp eller pil ned til å rulle til Network Setup (nettverksoppsett), og trykk på knappen Meny/velg.
- **3.** Bruk deretter **venstrepil** eller **høyrepil** til å rulle til **Static** (statisk), og trykk på knappen **Meny/velg**.
- 4. Rull til IP Address (IP-adresse) og trykk på knappen Meny/velg.
- 5. Oppgi IP-adressen ved hjelp av talltastaturet.
- 6. Trykk på knappen Meny/velg for å lagre IP-adressen.
- **7.** Følg samme fremgangsmåte som ovenfor for å angi adressene til **nettverksmasken** og **gatewayen**, om nødvendig.

#### Skriv ut en konfigurasjonsrapport

Når du installerer skriveren via et nettverk, må du skrive ut en konfigurasjonsrapport. I konfigurasjonsrapporten finner du en oversikt over TCP/IP-adresser som du vil trenge når du installerer skriverdriveren.

- 1. Trykk på knappen Vis på kontrollpanelet.
- 2. Rull til **Configuration Page** (konfigurasjonsrapport) og trykk på knappen **Meny/velg** for å skrive ut rapporten.

#### Koble til via Ethernet

- **1.** Koble den ene enden av Ethernet-kabelen til datamaskinen.
- 2. Koble den andre enden av Ethernet-kabelen til ruteren eller huben.
- 3. Slå på produktet.
- **4.** Installer driverne, gå til:
  - Installere på et Windows-nettverk på side 6.
  - Installere på et Macintosh-nettverk på side 8.

### Trinn 2: Installere drivere

#### Installere på et Windows-nettverk

**Merk:** Skannerdriveren og MFP ControlCentre er ikke tilgjengelige over nettverk.

 Sett CD-ROMen *Software and Documentation* (programvare og dokumentasjon) i datamaskinens CD-ROM-stasjon. Installasjonsprogrammet startes automatisk.

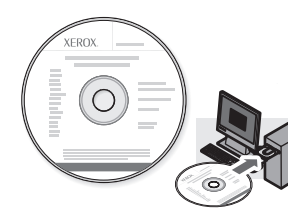

- **2.** Kontroller at Phaser 6115MFP er slått på.
- 3. Klikk på knappen Språk og velg ønsket språk fra listen.
- 4. Velg Installer drivere.
- 5. Velg Nettverksskriver.
- 6. Klikk på Godtatt når du har lest gjennom lisensavtalen fra Xerox, for å godta denne.
- **7.** Velg **Phaser 6115MFP Multifunction Product** fra listen over registrerte skrivere, og klikk deretter på knappen **Installer**.
- **8.** Hvis du ikke finner navnet på den ønskede skriveren i listen, skriver du inn IP-adressen fra konfigurasjonsrapporten i tekstboksen **Angi skriverens IP-adresse**.
- **9.** Skriv ut en testside for å kontrollere at installasjonen var vellykket.

#### **USB-installasjon for Windows**

Kontroller at produktet er slått av og at alle kabler er koblet til mellom produktet og datamaskinen.

Merk: CentreWare IS er ikke tilgjengelig via en USB-forbindelse.

 Sett CD-ROMen Software and Documentation (programvare og dokumentasjon) i datamaskinens CD-ROM-stasjon. Installasjonsprogrammet startes automatisk.

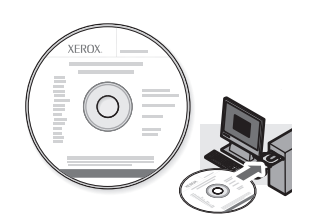

- **2.** Slå på Phaser 6115MFP.
- **3.** Driverne kan installeres på to måter:
  - Windows registrerer produktet automatisk. Følg instruksjonene på skjermen for å installere skriverdriveren, skannerdriveren og programvaren for MFP ControlCentre.
  - Anbefales: Lukk dialogboksen for automatisk søk, og kjør installasjonsprogrammet fra Xerox.
- 4. Klikk på knappen Språk og velg ønsket språk fra listen.
- 5. Velg Installer drivere.
- 6. Velg USB (skriverdriver, skannerdriver og MFP ControlCentre).
- **7.** Klikk på **Godtatt** når du har lest gjennom lisensavtalen fra Xerox, for å godta denne.
- **8.** Velg **Phaser 6115MFP Multifunction Product** fra listen over registrerte skrivere, og klikk deretter på knappen **Installer**.
- **9.** Skriv ut en testside for å kontrollere at installasjonen var vellykket.

#### Installere på et Macintosh-nettverk

**1.** Sett inn CD-ROMen *Software and Documentation* (programvare og dokumentasjon). Kjør installasjonsprogrammet VISE helt til det er fullført.

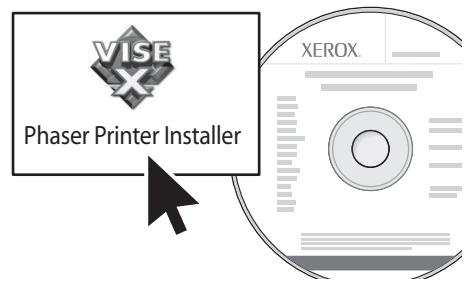

#### Macintosh OS X 10.2.x og 10.3.x (Bonjour/Rendezvouz)

- 1. Åpne Print Center Utility.
- **2.** Velg **Bonjour** fra rullegardinmenyen.
- **3.** Merk skriveren i skrivervinduet.
- **4.** Velg **Xerox** fra listen over produsenter i den nederste rullegardinmenyen.
- 5. Velg så Phaser 6115MFP fra listen over tilgjengelige skrivere.
- 6. Klikk på knappen Add (Legg til).

#### Macintosh OS X 10.4.x og høyere (Bonjour)

- 1. Åpne Printer Setup Utility (installasjonsverktøy for skriver).
- 2. Klikk på knappen Add (Legg til).
- **3.** Klikk på knappen **Default Browser** (standard nettleser).
- **4.** Velg skriveren som er tilkoblet **Bonjour**.
- **5.** Klikk på knappen **Add** (Legg til).

#### **USB-installasjon for Macintosh**

**1.** Sett inn CD-ROMen *Software and Documentation* (programvare og dokumentasjon). Kjør installasjonsprogrammet VISE helt til det er fullført.

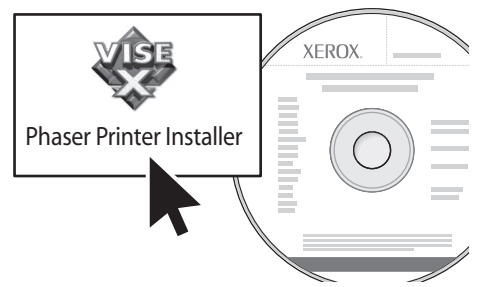

#### Macintosh OS X 10.2.x og 10.3.x (Bonjour/Rendezvouz)

- 1. Åpne Print Center Utility.
- 2. Klikk på knappen Add (Legg til).
- **3.** Velg **USB** fra rullegardinmenyen.
- **4.** Merk skriveren i skrivervinduet.
- **5.** Velg **Xerox** fra listen over produsenter i den nederste rullegardinmenyen.
- 6. Velg så Phaser 6115MFP fra listen over tilgjengelige skrivere.
- 7. Klikk på knappen Add (Legg til).

#### Macintosh OS X 10.4.x og høyere (Bonjour)

- 1. Åpne Printer Setup Utility (installasjonsverktøy for skriver).
- 2. Klikk på knappen Add (Legg til).
- 3. Klikk på knappen Default Browser (standard nettleser).
- 4. Velg så Phaser 6115MFP fra listen over tilgjengelige skrivere.
- 5. Klikk på knappen Add (Legg til).

### Trinn 3: Enhetsbehandlingsprogram

#### MFP ControlCentre (gjelder kun Windows)

MFP ControlCentre (MCC) har et brukervennlig, grafisk brukergrensesnitt (GUI) som gjør det enkelt å konfigurere produktet og vedlikeholde adresselistene fra datamaskinen via en USB-forbindelse. MCC lagrer denne informasjonen i en DAT-fil som lastes opp fra datamaskinen til Phaser 6115MFP.

#### Åpne MCC

- 1. Velg Start > Alle programmer > Xerox > Phaser 6115MFP > MCC på datamaskinen.
- **2.** Gå til MCC-dialogboksen, og klikk på knappen **Connect to Machine** (koble til maskinen).
- **3.** Klikk på knappen **Download** (last ned). Nå opprettes en ny DAT-fil fra produktet.
- 4. Klikk på knappen Menu (meny).
- 5. Du kan nå konfigurere produktinnstillingene.
- **6.** Klikk på **plussikonet** (+) til venstre i dialogboksen, og konfigurer kortnumre, ettrykksoppringning, gruppenumre og e-postadresser for faksmaskinen.
- **7.** Når du er ferdig, klikker du på knappen **Upload** (last opp) for å lagre produktinnstillingene.
- **8.** Når du blir bedt om det, kan du lagre den nye DAT-filen du opprettet på datamaskinen.

Hvis du ønsker mer informasjon om bruk av MCC, laster du ned og skriver ut *brukerhåndboken* på CD-ROMen *Software and Documentation* (programvare og dokumentasjon).

#### CentreWare Internett-tjenester (IS)

CentreWare IS gir direkte tilgang til produktstatus og alternativer for produktkonfigurasjon via en nettleser. Hvem som helst på nettverket ditt, kan få tilgang til produktet via en nettleser. Du kan endre konfigurasjonen for produktet, angi faksadresser og vedlikeholde produktinnstillingene i administratormodus, uten at du trenger å flytte deg fra datamaskinen.

Brukere som ikke har mottatt passord fra administrator, kan likevel se konfigurasjonsinnstillingene og alternativene, i brukermodus. De kan imidlertid ikke lagre eller foreta endringer i konfigurasjonen.

**Merk:** Du må ha en Ethernet-forbindelse for å få direkte tilgang til CentreWare IS. Du har ikke tilgang til CentreWare IS via en lokal (USB)-forbindelse.

#### Få tilgang til CentreWare Internett-tjenester

- 1. Start nettleseren.
- 2. Skriv inn produktets IP-adresse i **adressefeltet** i nettleseren (http://xxx.xxx.xxx), og trykk **Enter**.

Du finner mer informasjon om bruk av CentreWare IS og konfigurering av administratorpassord ved å laste ned og skrive ut *brukerhåndboken* på CD-ROMen *Software and Documentation* (programvare og dokumentasjon).